13.企業情報照会をするには

企業情報照会では、法人インターネットバンキングへ登録されている企業情報を照会す るとともに、各種情報の変更を可能とします。 企業情報照会を行う手順は次の通りです。

業務の流れ

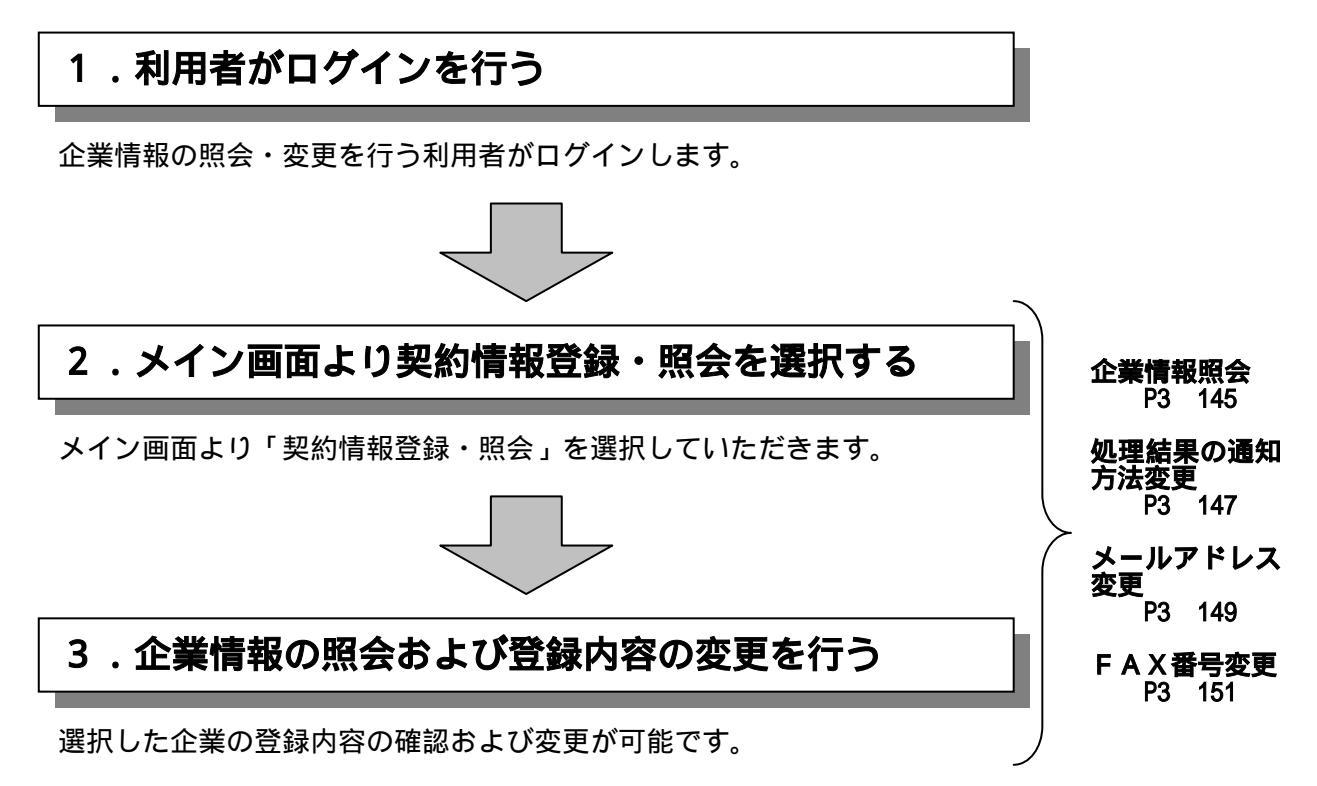

## (1)企業情報照会

## 詳細手順

企業情報照会

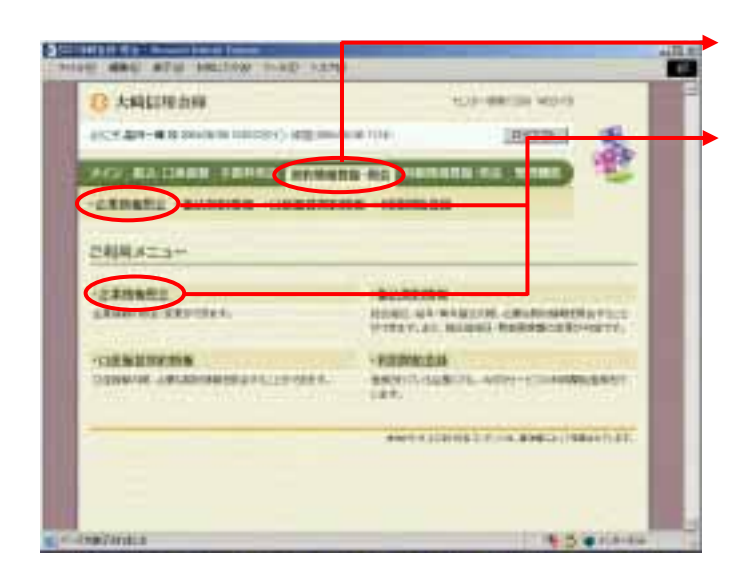

グローバルメニューから【契約情報登録・ 照会】をクリックします。

サブメニューまたはご利用メニューから 【企業情報照会・変更】をクリックします。

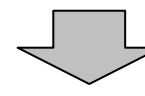

| ATTACK ATTACK TO ATTACK TO ATTACK ATTACK                                                                                                    | 契約されている企業内容が表示されますの<br>で、企業情報照会する企業を選択します。                                                                                                    |
|----------------------------------------------------------------------------------------------------|----------------------------------------------------------------------------------------------------|
| CONTRACTOR OF CONTRACTOR OF CO | 氏、正来消報派公 りる正来を送水します。<br>照会 をクリックします。<br>ポイント<br>新たに会社コード(契約企業)を契約した 場合に 利用執給番号を発行する をクリッ クすると、選択した企業の利用開始番号を 発行します。 なお、既に利用番号発行済の企業を選択してボ タンをクリックしても発行処理は行いません。 「第2音 ご利用開始までの作業」参照 |
| - Owners (1) A Same                                                                                                    |                                                                                                    |

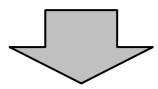

| E MAG ATE MALLAN THAD 1279                                                                                                    | 選択した企業の現在の登録情報が表示され                                                                                                    |
|----------------------------------------------------------------------------------------------------|----------------------------------------------------------------------------------------------------|
| B ANGERED IN AND ADDRESS OF THE TAXABLE PARTY AND ADDRESS OF TAXABLE PARTY ADDRESS OF TAXABLE PARTY ADDRESS OF TAXABLE PA | a 9 .                                                                                                    |
| ACT 65 6/48 Inches Inches ISB Inches Inc.                                                                                                    | → 処理結果の通知方法                                                                                                    |
| HO IS CARD SAMA MANAGE OF SERVICE OF SERVICE                                                                                                    | 現在の通知方法を表示します。                                                                                                    |
| -LANADI -BANNON -CHARTONN -SAMADI                                                                                                    |                                                                                                    |
|                                                                                                    | 通知方法の変更は 変更 をクリックし                                                                                                    |
| 2898 7-+ 87988-5+ (27-8 123854                                                                                                    | す。                                                                                                    |
| CERTINGLOCKERPHETS.<br>RETINENT DISABSTCREASCORE CIEN-                                                                                                    | 「第3音10(2)如理結里の通知                                                                                                    |
| a second second s                                                                                                    |                                                                                                    |
| /*2844                                                                                                    | <b>万</b> 法友史」                                                                                                    |
| 195                                                                                                    |                                                                                                    |
|                                                                                                    | ━▶ 登録メールアドレス                                                                                                    |
| \$40.05                                                                                                    | 現在登録されているメールアドレスまた                                                                                                    |
| HEBU HEBUTS                                                                                                    | 携帯電話メールアドレスを表示します。                                                                                                    |
| AC BEAC ADA(T)                                                                                                    |                                                                                                    |
| See etal.rb                                                                                                    | メールアドレスを新規登録・変更・削除                                                                                                    |
| entities and a second second se                                                                                                    | る場合は、変更、をクリックします。                                                                                                    |
| arate XX                                                                                                    |                                                                                                    |
| TROPAGE AND CONTRACTOR OF A DECISION OF A DECISIONO OF A DECISIONO OF A DECISIONO OF A DECISIONO OF A DECISIONO OF A DECISIONO OF A DECISIONO OF A DECISIONO OF A DECISIONO OF A DECISIONO OF A DECISIONO OF A DECIS | 「                                                                                                    |
| and Marianes XE                                                                                                    | 変更」参照                                                                                                    |
|                                                                                                    |                                                                                                    |
| ATTENDED AND ADDRESS 32                                                                                                    | →  登録 F A X 番号                                                                                                    |
| 21                                                                                                    |                                                                                                    |
|                                                                                                    |                                                                                                    |
| 111                                                                                                    |                                                                                                    |
|                                                                                                    | す。                                                                                                    |
|                                                                                                    | 式<br>し<br>ま<br>・<br>ア<br>A<br>X<br>番<br>号<br>を<br>新<br>規<br>登録<br>こ<br>れ<br>で<br>い<br>る<br>下<br>へ<br>、<br>面<br>う<br>を<br>役<br>ぶ<br>し<br>う<br>。<br>で<br>。<br>下<br>、<br>の<br>う<br>。<br>で<br>、<br>の<br>う<br>。<br>、<br>の<br>う<br>。<br>、<br>の<br>う<br>の<br>う<br>。<br>、<br>の<br>う<br>。<br>、<br>の<br>う<br>。<br>、<br>の<br>う<br>の<br>う<br>う<br>。<br>、<br>の<br>う<br>の<br>う<br>の<br>つ<br>う<br>の<br>う<br>の<br>う<br>の<br>う<br>の<br>う<br>う<br>の<br>う<br>つ<br>う<br>う<br>う<br>の<br>う<br>う<br>う<br>の<br>う<br>の<br>う<br>の<br>う<br>の<br>う<br>の<br>う<br>の<br>う<br>う<br>う<br>う<br>う<br>う<br>う<br>う<br>う<br>う<br>う<br>う<br>う |
|                                                                                                    | 現在登録されている「A X 番号を新規登録・変更・削除する:                                                                                                    |
|                                                                                                    | 現在登録されている「AX留与を役がし<br>す。<br>FAX番号を新規登録・変更・削除する<br>合は 変更 をクリックします。                                                                                                    |
| AND AND AND AND AND AND AND AND AND AND                                                                                                    |                                                                                                    |
|                                                                                                    |                                                                                                    |
| AND AND AND AND AND AND AND AND AND AND                                                                                                    | 境は登録されている「AX留らを役示し<br>す。<br>FAX番号を新規登録・変更・削除する<br>合は <u>変更</u> をクリックします。<br>「第3章10.(4)FAX番号変更<br>参照                                                                                                    |
|                                                                                                    | 境は登録されている「AX留らを役示し<br>す。<br>FAX番号を新規登録・変更・削除する:<br>合は <u>変更</u> をクリックします。<br>「第3章10.(4)FAX番号変更<br>参照                                                                                                    |
|                                                                                                    | 境は登録されている「AX留与を役示し<br>す。<br>FAX番号を新規登録・変更・削除する<br>合は <u>変更</u> をクリックします。<br>「第3章10.(4)FAX番号変更<br>参照                                                                                                    |
|                                                                                                    | 境住登録されている「AX留与を役がし<br>す。<br>FAX番号を新規登録・変更・削除する<br>合は <u>変更</u> をクリックします。<br>「第3章10.(4)FAX番号変更<br>参照                                                                                                    |
|                                                                                                    | 境は登録されている「AX留与を役がし<br>す。<br>FAX番号を新規登録・変更・削除する<br>合は <u>変更</u> をクリックします。<br>「第3章10.(4)FAX番号変動<br>参照                                                                                                    |